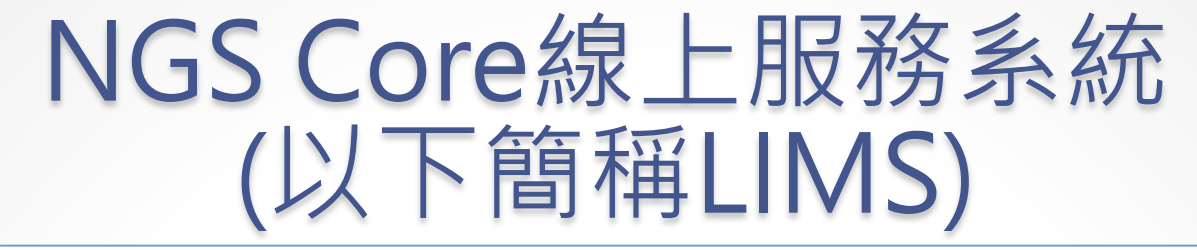

| ogin On-line     | Service System             | 未登入狀態也可以使用                                                             |
|------------------|----------------------------|------------------------------------------------------------------------|
| E-mail:          |                            | Get On-line Quotation!                                                 |
| Password:        |                            | Important Announcement                                                 |
| ernication Code. | 91465                      | NGS Core LIMS即將對外開放!!                                                  |
|                  |                            | 歡迎使用NGS Core 實驗室資訊管理系統<br>(簡稱NGS Core LIMS)                            |
|                  | Login                      | Welcome to NGS Core LIMS<br>(Laboratory Information Management System) |
|                  | Help, I forgot my password |                                                                        |

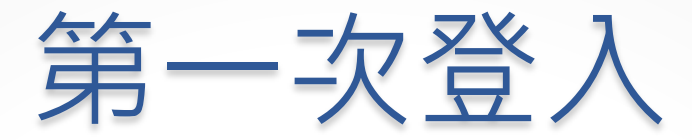

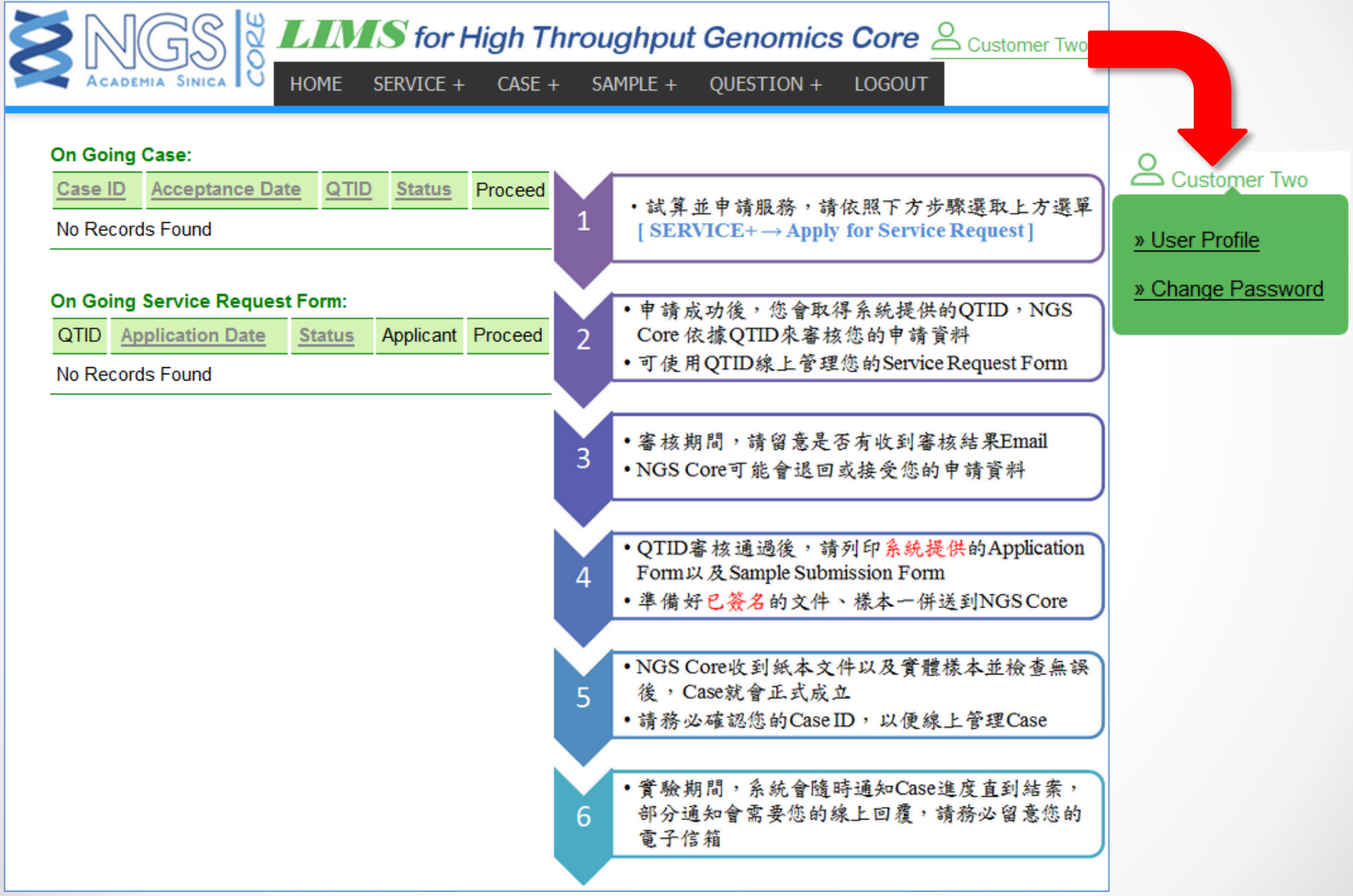

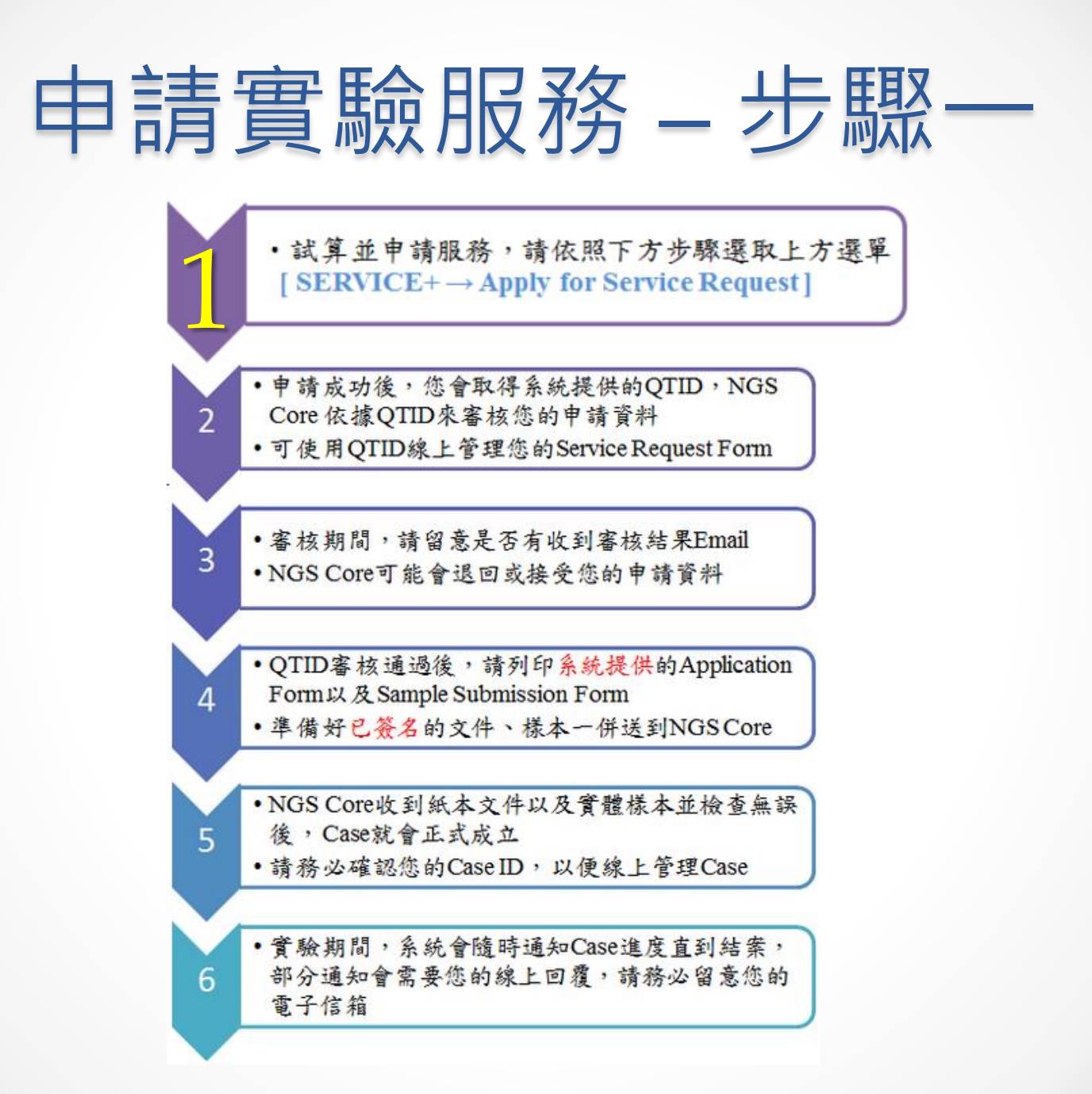

| 點選建                                                                                                    | 日本            | 單                     | ],                       | 進入                                                                                                    | 、隼                                      | 請畫                                                                                                    | Ē              | ī     |           |
|----------------------------------------------------------------------------------------------------|---------------|-----------------------|--------------------------|----------------------------------------------------------------------------------------------------|-----------------------------------------|----------------------------------------------------------------------------------------------------|----------------|-------|-----------|
| 填寫價格估算表<br>Quotation<br>→ ① → ② →<br>≪<br>Application Type<br>✓ (S-B) TruSeg Methylation DNA Lib                                                                                                    | 預覽<br>Preview | 服務申請<br>Your Rec<br>3 | 資料 頃<br>quisition し<br>》 | 1寫及上傳樣品明細表 完成申<br>Jpload Sample Sheet Com<br>④ ≫                                                                                                    | 請,等待NGS<br>olete On-line Ap<br><b>5</b> | Core確認<br>oplication                                                                                                    |                |       |           |
| <ul> <li>(S-C) TruSeq Paired-End DNA Lib</li> <li>✓ (S-Ca) TruSeq Paired-End DNA Lib, Gel free</li> <li>✓ (S-Ca) TruSeq Paired-End DNA Lib, Gel free</li> </ul>                                                                                                    | PI            | ease fill i<br>Unit   | in all fields to         | get a price quote for your spe                                                                                                    | cific needs.<br># of Sample             |                                                                                                    |                | Lanes | Total     |
| <ul> <li>(S-Cb) TruSeq Paired-End DNA Lib, Gel plus</li> <li>(S-D) TruSeq Long Insert Paired-End DNA Lib</li> <li>(S-E) TruSeq Small RNA Lib miRNA</li> <li>(S-G) Degradome Lib</li> <li>(S-G) TruSeq ChIP DNA Lib</li> <li>(S-L) Ready-to-Seq Library</li> <li>(S-M) Nextera Mate-Pair DNA Lib</li> </ul>                                                        | Type<br>S-B   | 911,100               | 5                        | Sample QC         Qubit DNA       \$80         Qubit RNA       \$80         qPCR (Ready-to-Seq)         BioA HS DNA         BioA RNA Nano         BioA RNA Pico               | 10                                      | Clear \$117,800<br>HiSeq HT<br>Format Read Length<br>PE 2*125<br>SR 100<br>HiSeq Rapid<br>MiSeq                                                          | Multiplexing F | 2     | Price     |
| <ul> <li>(S-N) TruSeq Synthetic Long-Read DNA Lib</li> <li>(S-P) Indexing PCR 2nd Step PCR</li> <li>(S-Q) Nextera DNA Lib</li> <li>(S-R) Nextera XT DNA Lib</li> <li>(S-S) Stranded mRNA Lib, Poly-A</li> <li>(S-T) Stranded mRNA Lib, Ribo-Zero</li> <li>(S-U) Ultra-Low Input Stranded mRNA Lib</li> <li>(S-Z) Customized Prep</li> <li>(QC) QC only</li> </ul> | S-Ca          | \$6,660               | 2                        | <ul> <li>✓ Qubit DNA \$80</li> <li>✓ Qubit RNA \$80</li> <li>□ qPCR (Ready-to-Seq)</li> <li>□ BioA HS DNA</li> <li>✓ BioA RNA Nano \$2,00</li> <li>□ BioA RNA Pico</li> </ul> | 2                                       | Clear \$128,100<br>HiSeq HT<br>HiSeq Rapid<br>Format Read Length<br>PE 2*100<br>PE 2*100<br>PE 2*200<br>PE 2*200<br>PE 2*250<br>SR 50<br>SR 100<br>MiSeq | 1              | 1     | \$141,420 |

Total Lane(s): 3

Grand Total: \$433,320 (Exclude Inquiry)

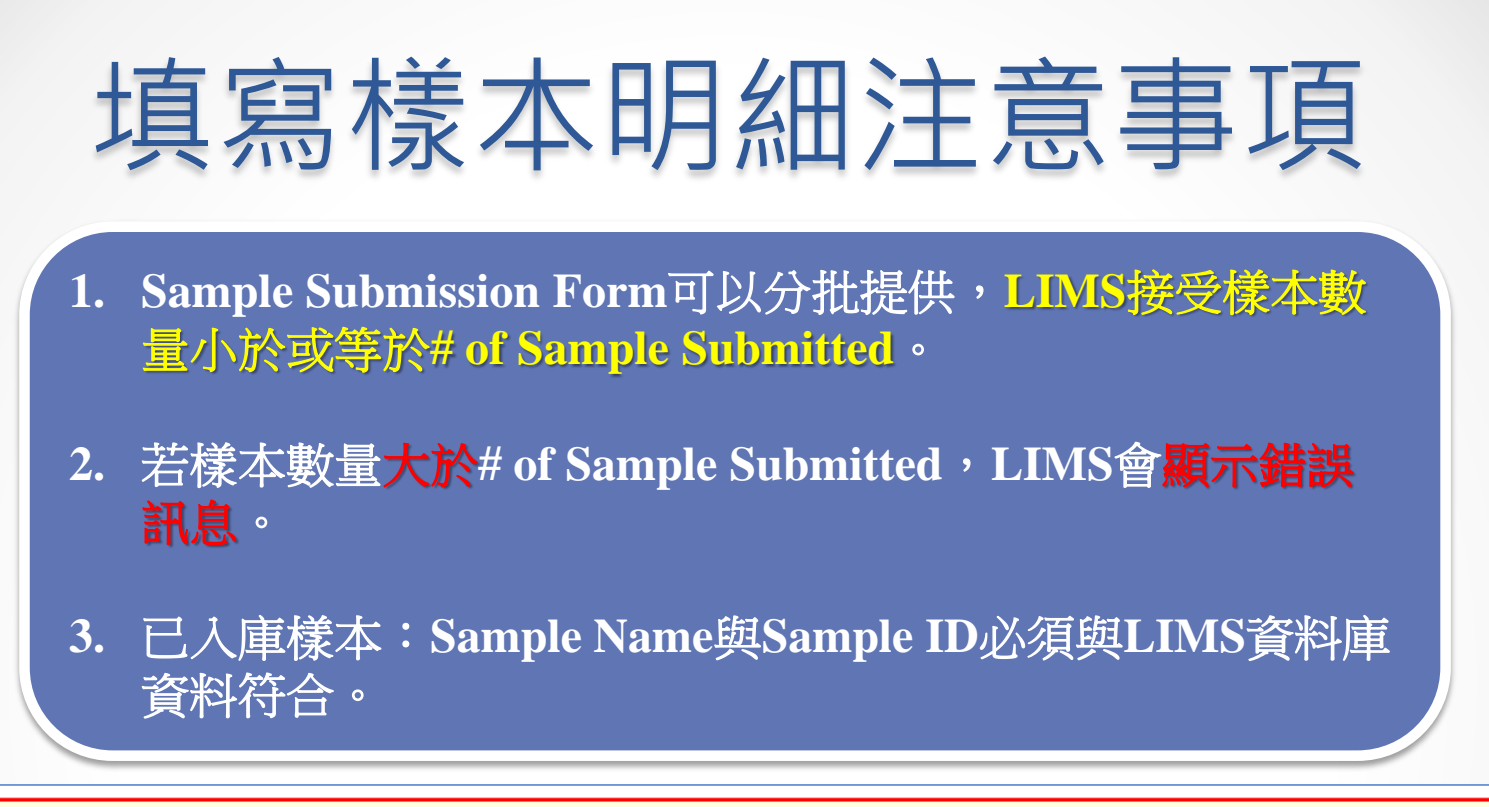

😣 (S-B) Number of Sample must be less than or equal to 10.

| Upload | Sample | <b>Submission</b> | Sheet |
|--------|--------|-------------------|-------|
|        |        |                   |       |

| Upload                  | 瀏覽 未選擇檔案。                  |
|-------------------------|----------------------------|
| (Accept .xls file only) | * 檔名必須是S-B_sampleSheet.xls |
|                         | Next                       |

### 申請資料填寫完成

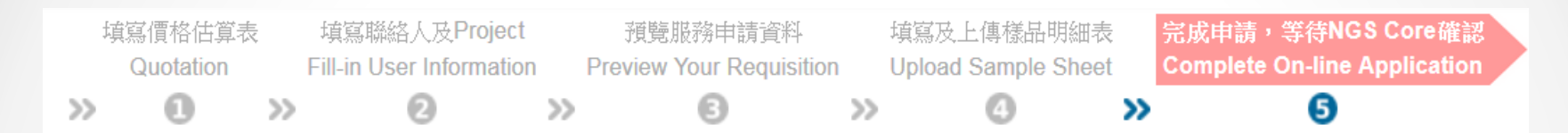

#### 您已成功申請NGS Core服務,請靜候NGS Core確認申請內容,謝謝。

| QTID:             | QT171214-000170  | 專屬的QTID |
|-------------------|------------------|---------|
| Application Date: | 2017/12/14 10:34 |         |
| Status:           | In Auditing      |         |

<u>» 前往Service Request Form 管理頁面</u>

©2016 NGS Core High Throughput Genomics Core 地址: 台北市南港區研究院路二段70巷28號 - 跨領域科技研究大樓A603 (Map) Office TEL:+886-2-2787-2218 LAB TEL:+886-2-2787-1198 E-MAIL: <u>ngscore@gate.sinica.edu.tw</u>

Built by NCGM BiolT

### 申請實驗服務 – 步驟二

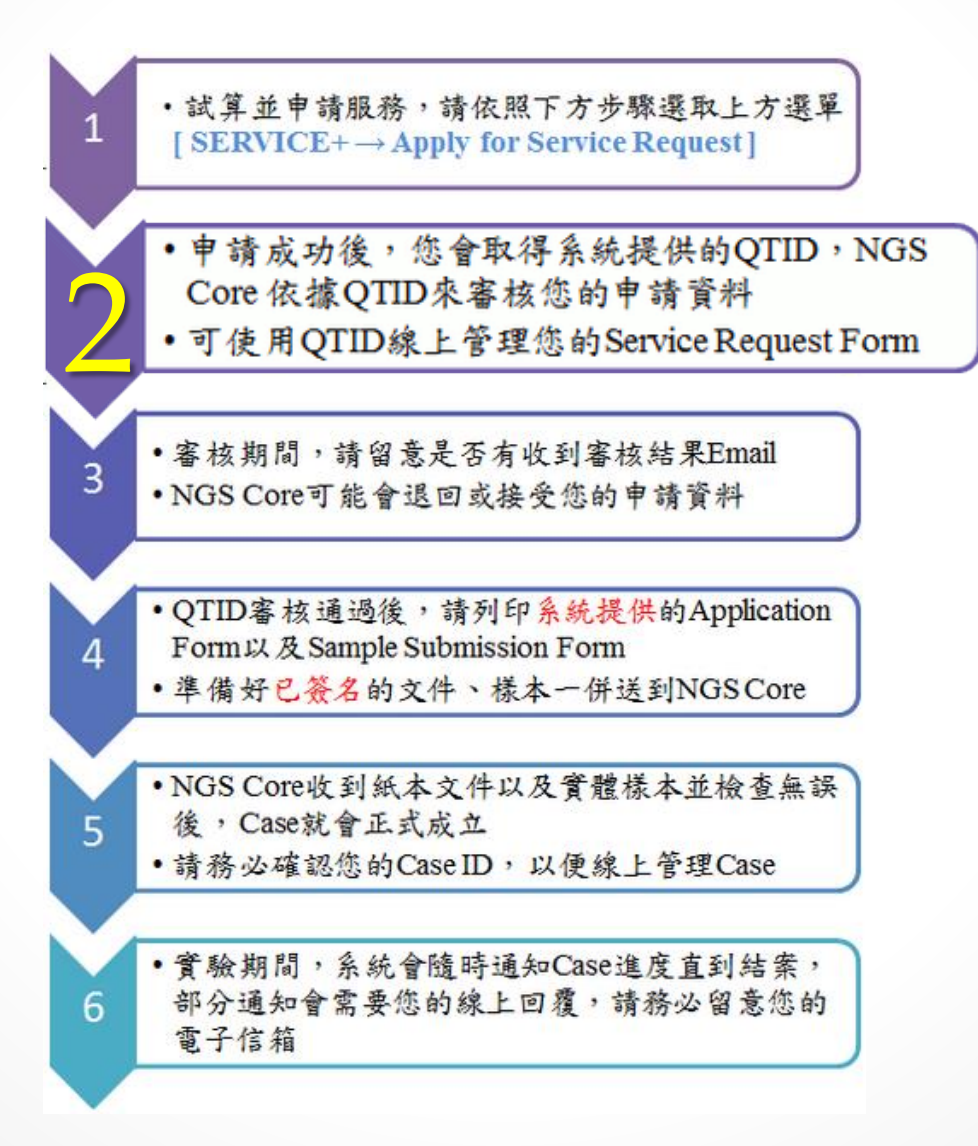

# 管理Service Request Form

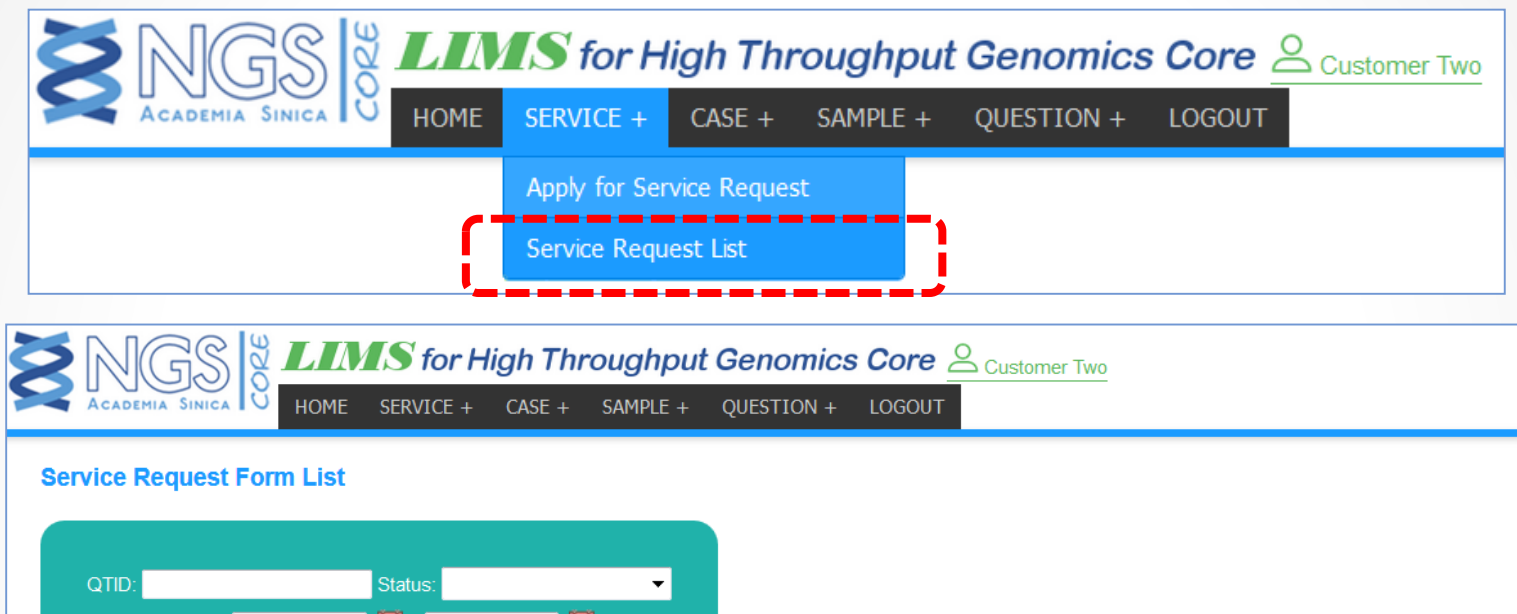

| QTID:             |                   | Status:          | -                |           |           |           |                   |          |       |
|-------------------|-------------------|------------------|------------------|-----------|-----------|-----------|-------------------|----------|-------|
| Application Date: |                   | 17 ~             | 17               |           |           |           |                   |          |       |
|                   |                   | 確定               |                  |           |           |           |                   |          |       |
|                   |                   |                  |                  |           |           |           |                   |          |       |
| QTID              | <u>Instrument</u> | Apply Date       | <u>Status</u>    | Applicant | User Info | Quotation | Sample Submission | Re-audit | Canel |
| QT171214-000170   | Illumina          | 2017/12/14 10:34 | In Auditing      | Ming Wang |           |           |                   |          |       |
| QT171214-000169   | Illumina          | 2017/12/14 10:27 | Request Accepted | Ming Wang |           |           |                   |          |       |
|                   | 檢視由               | 1 語 資料           |                  |           |           |           |                   |          |       |
|                   |                   |                  |                  |           |           |           |                   |          |       |

©2016 NGS Core High Throughput Genomics Core 地址: 台北市南港區研究院路二段70巷28號 - 跨領域科技研究大樓A603 (Map) Office TEL:+886-2-2787-2218 LAB TEL:+886-2-2787-1198 E-MAIL: <u>ngscore@gate.sinica.edu.tw</u>

Built by NCGM BiolT

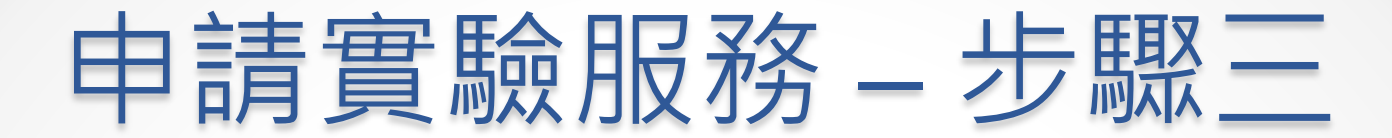

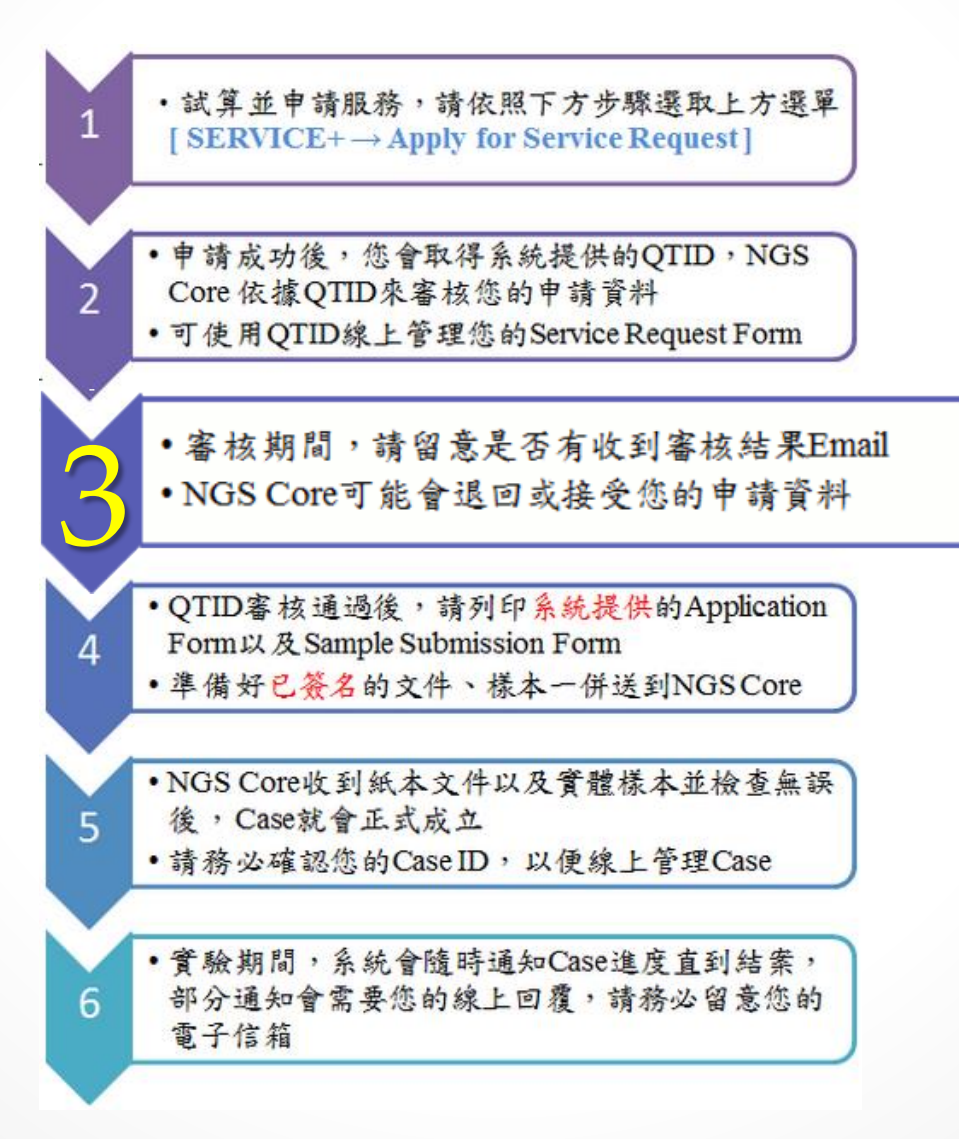

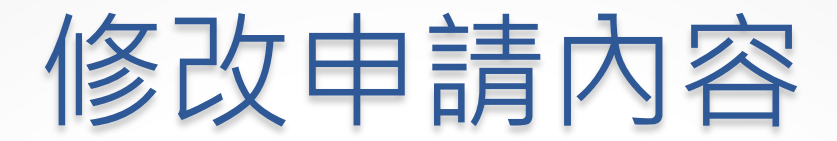

#### NGS Core 退回申請單後,才能在管理頁面進行修改或取消申請

#### Service Request Form List

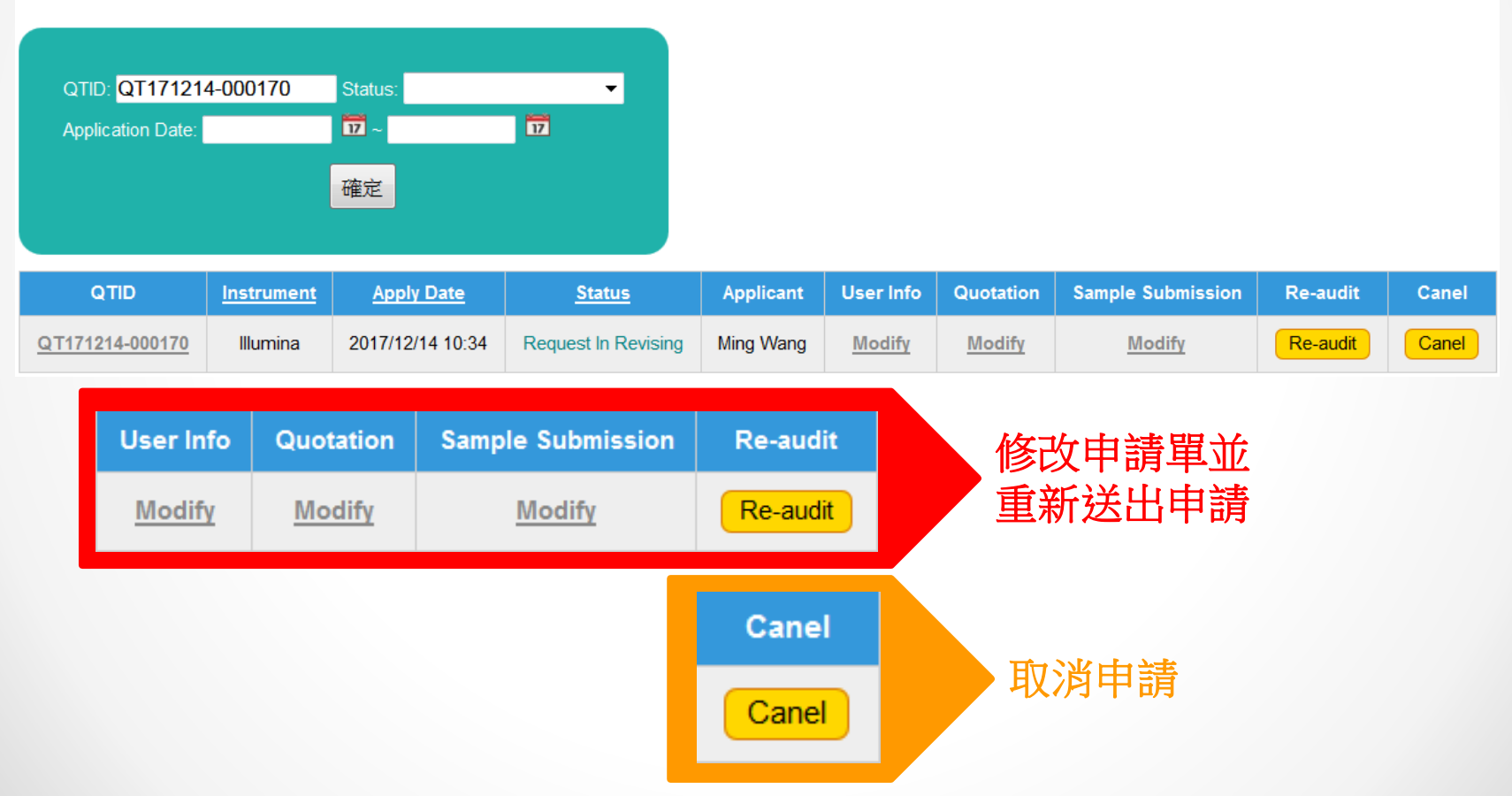

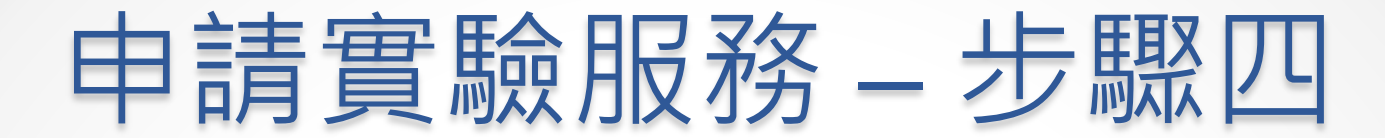

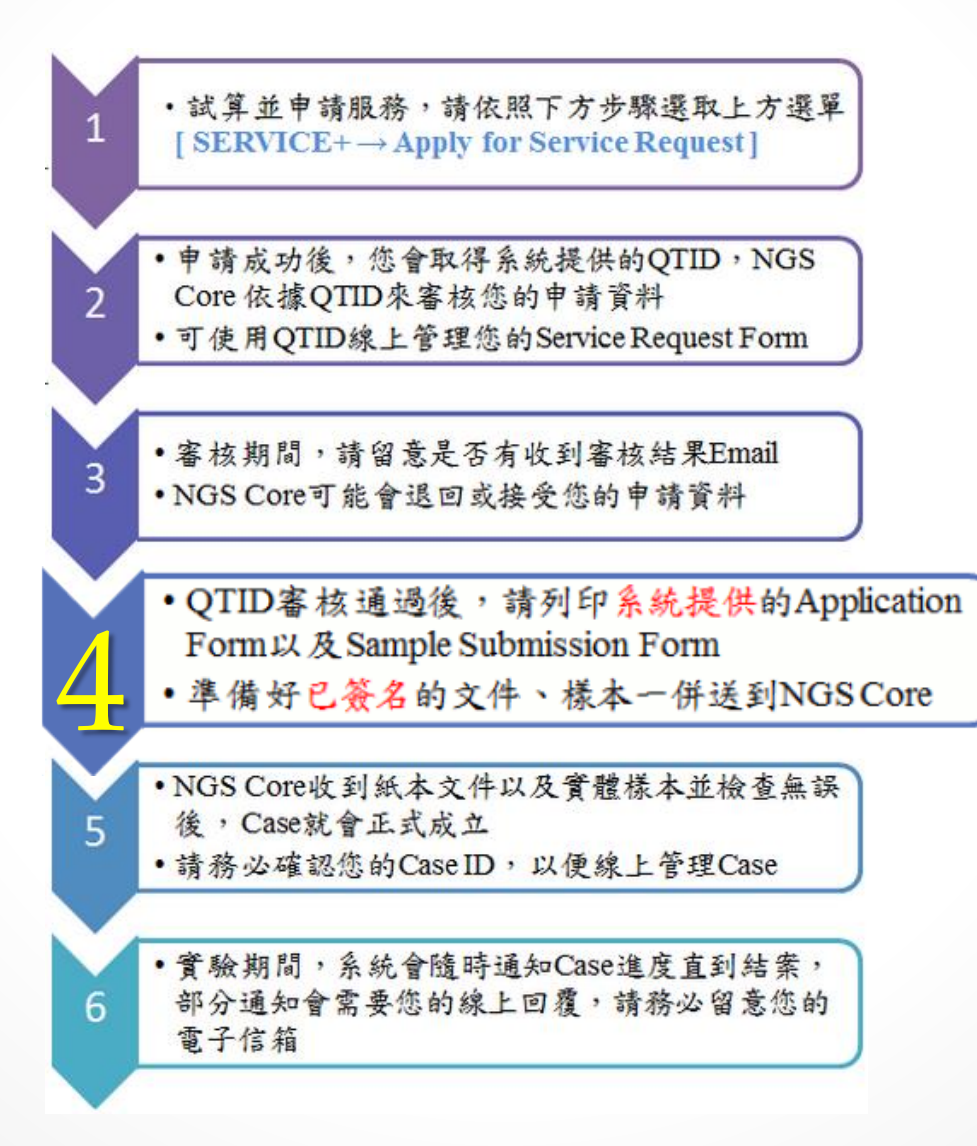

| ŧ                          | 請          | 通过                  | 高,              | $\overline{\mathbf{h}}$      | 載]                  | EЭ                            | 式文1               | 4        |       |
|----------------------------|------------|---------------------|-----------------|------------------------------|---------------------|-------------------------------|-------------------|----------|-------|
| Service Request            | Form List  | ſ                   | <u> </u>        | 從選單                          | 點選 S                | ervice R                      | equest List       |          |       |
| QTID:<br>Application Date: |            | Status:<br>〒~<br>確定 | <b>•</b>        |                              |                     |                               |                   |          |       |
| QTID                       | Instrument | Apply Date          | <u>Status</u>   | Applicant                    | User Info           | Quotation                     | Sample Submission | Re-audit | Canel |
| <u>QT171214-000170</u>     | Illumina   | 2017/12/14 10:34    | Wait for Sample | Ming Wang                    |                     |                               |                   |          |       |
| 2. 點選                      | 連結,        | 進入檢視申<br>NGS        | 目請内容頁           | 〔面<br>for High<br>rice + cas | Througi<br>E + SAMP | h <b>put Ger</b><br>LE + QUES | TION + LOGOUT     | Custome  | r Two |
|                            | QTID:      | QT171214-00         | 0170 Wait for S | ample                        |                     |                               |                   |          |       |
|                            | Ар         | S-B S-Ca            | Samp            | ole Submissio                | on Form             | <u></u>                       |                   |          |       |

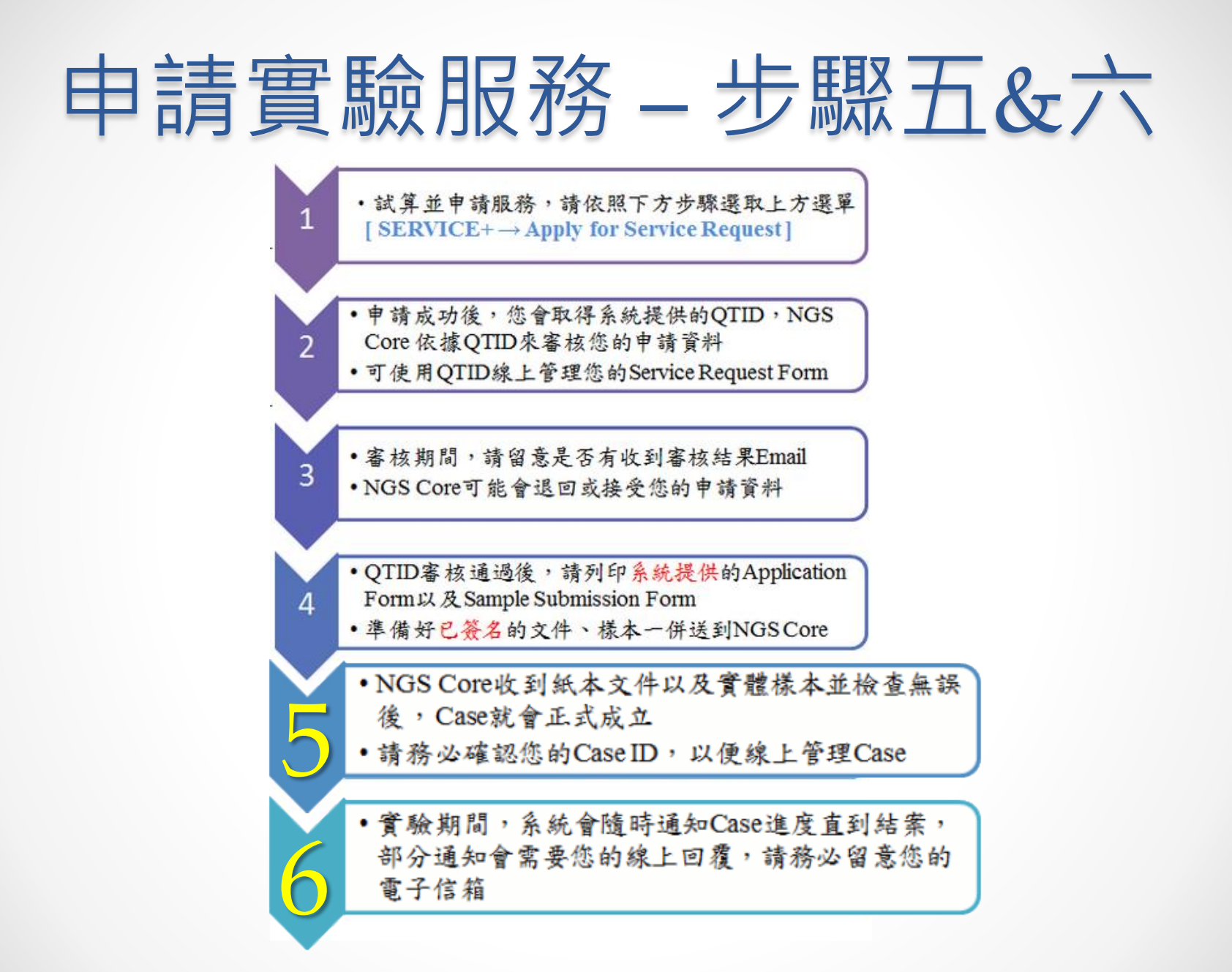

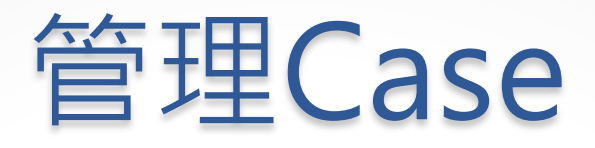

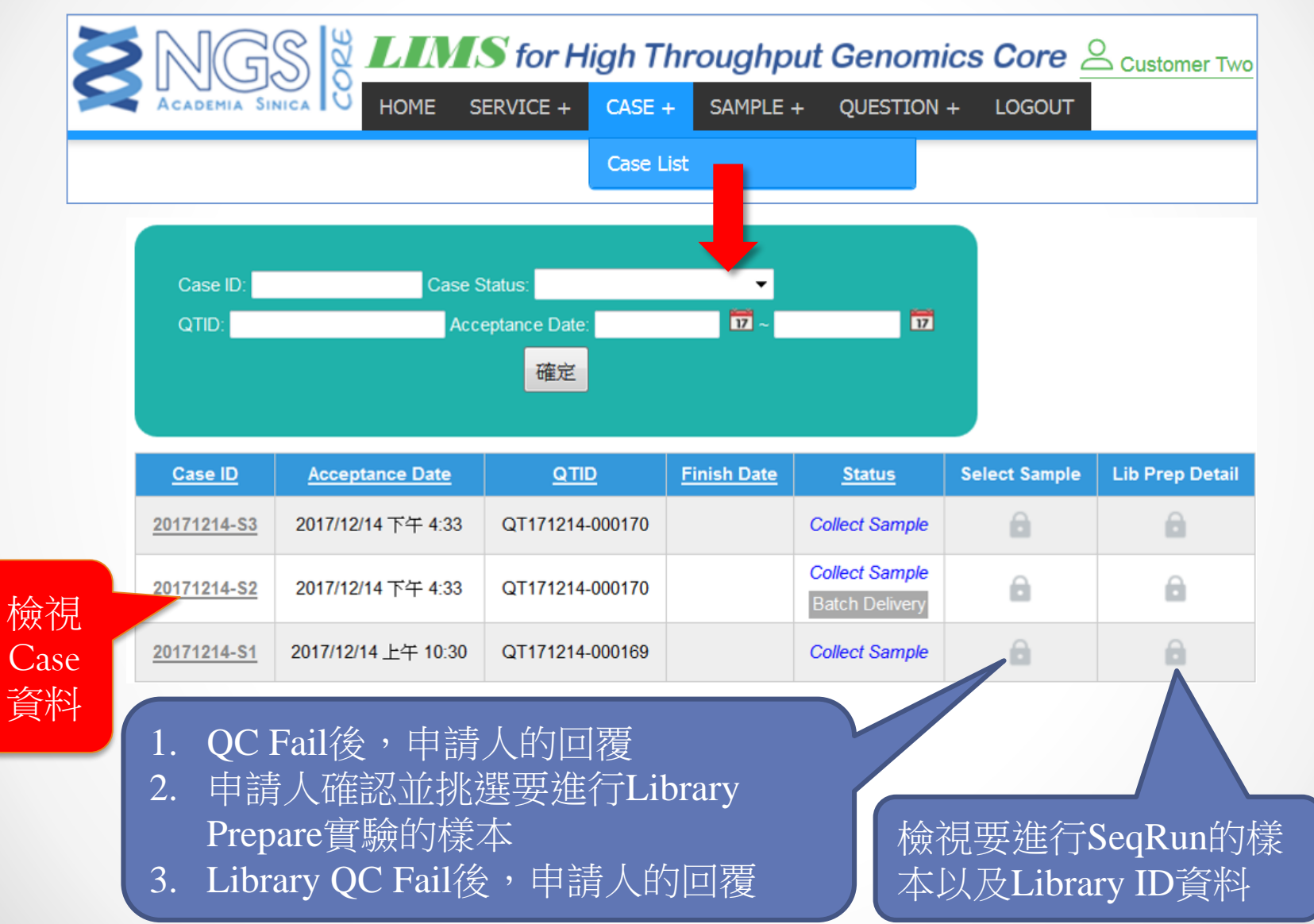

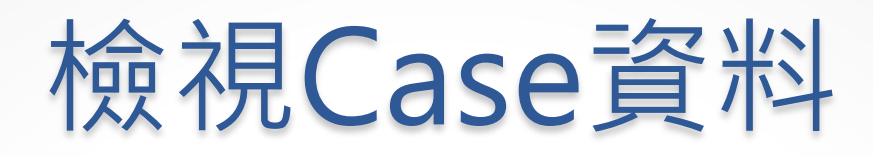

### Application

- 下載最新的Application Type
   PDF檔案
- 檢視Case已入庫的樣本
- 下載QC Report、Library Prepare Report
- 檢視Assessment Price、
   Latest Price以及Preferential
   Price
- 填寫或檢視付費資料

#### Sample Submission From

- 檢視樣本明細相關資料
- 上傳Sample Submission Form
- 檢視Sample Submission Form
   內容
- 上傳Supplemental Information

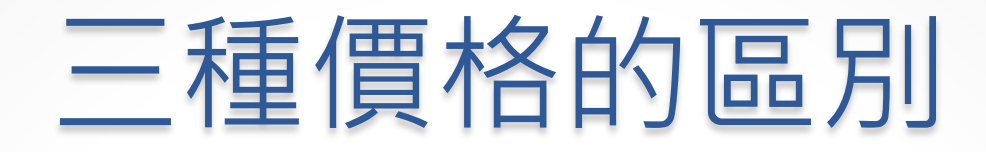

#### Assessment Price 售價

- 各項服務的售價
- •與估價單的價格相同

#### Latest Price 最新價格

- 隨著實驗過程變動的價格。
- 例如:QC Fail後,樣本取消Lib Prepare實驗

Preferential Price 報價、優惠價

• NGS Core對此Case正式的收費價格

### QC Fail後的回覆方式

|      | <u>Case ID</u>     | Acceptance                          | Date                  | <u>Q</u> 1                     | <u>TID</u>                                                    | <u>Finish</u>                   | Date  | <u>Status</u> |      | Select Sample | Lib Prep Detail |
|------|--------------------|-------------------------------------|-----------------------|--------------------------------|---------------------------------------------------------------|---------------------------------|-------|---------------|------|---------------|-----------------|
| 2    | 20171208-S1        | 2017/12/8 下午                        | 4:15                  | QT17120                        | 8-000168                                                      |                                 |       | Deal With QC  | Fail | <u>©</u>      | e               |
| l wi | ith QC fail        |                                     |                       | •                              |                                                               |                                 |       | ·             |      |               |                 |
| GS ( | Core Case In       | fo                                  |                       |                                |                                                               |                                 |       |               |      |               |                 |
|      | Case ID            | 20171208-S1 [                       | Deal With             | QC Fail                        |                                                               |                                 |       |               |      |               |                 |
|      | Sample List        | View Sample List                    |                       | Accept Date                    | ד 2017/12/8                                                   | 「午 4:15                         |       |               |      |               |                 |
|      | Signed File        | *                                   | Lib F                 | QC Report<br>Prep Report       | Down                                                          | load                            |       |               |      |               |                 |
| C Fa | ail Samples        |                                     |                       |                                |                                                               |                                 |       |               |      |               |                 |
| Sa   | ample ID           | Sample Name                         |                       | Note                           |                                                               |                                 |       |               | D    | oonnly, 目     | 自注样木            |
| SC   | G17-BS09           | VSD170129                           | fail                  | reason3                        |                                                               | Reapply                         | Force | Pass Cancel   |      | eappry.       | 电乙派平            |
| so   | G17-BS10           | VSD170130                           | fail                  | reason4                        |                                                               | Reapply                         | Force | Pass 🔘 Cancel | F    | orce Pass     | :繼續實調           |
| so   | G17-BS15           | VSD170135                           | fail                  | reason5                        | ©<br>                                                         | Reapply                         | Force | Pass 🔘 Cancel | C    | ancel: 取      | 消後續實            |
|      | Download<br>Upload | <u>Sample Submission</u><br>瀏覽 未選擇檔 | <u>n Form î</u><br>客。 | <sup>Template</sup><br>"有      | 「重送                                                           | 樣本'                             | "必    | 須在此上          | 傳    | 樣本清單          |                 |
|      |                    |                                     |                       | Confirr<br>Re<br>Force QC<br>( | <b>n your su</b><br>eapply Numl<br>C Pass Numl<br>Cancel Numl | bmitted<br>ber:<br>ber:<br>ber: | :     | Submit        |      |               |                 |

# 挑選進行Lib Prepare的樣本

| se ID   | Acceptar                             | nce Date       | QTID            | Finish D    | <u>ate</u> | <u>Status</u> | Select Sample     |
|---------|--------------------------------------|----------------|-----------------|-------------|------------|---------------|-------------------|
| 1214-S1 | 2017/12/14                           | 上午 10:30 (     | QT171214-000169 |             | User C     | heck QC Rep   | port 🦉            |
|         |                                      |                |                 |             |            |               |                   |
| Se      | elect Sample                         | es             |                 |             |            |               |                   |
| NG      | SS Core Cas                          | e Info         |                 |             |            |               |                   |
|         | Case                                 | D 20171214     | I-S1 User Chec  | k QC Report | t          |               |                   |
|         | Sample Li                            | st View Samp   | le List A       | ccept Date  | 2017/12/14 | 上午 10:30      |                   |
|         | Signed Fi                            | le             |                 | QC Report   | Down       | load          |                   |
|         |                                      |                | Lib P           | rep Report  |            |               |                   |
|         | <b>注意事項:</b> <ul> <li>請挑選</li> </ul> | 要進行Library Pre | epare實驗的Sample  | e(S) •      |            |               |                   |
|         | <ul> <li>您可以招</li> </ul>             | 兆選 2 個San      | nple(s) •       |             |            |               |                   |
| Sam     | ple List:                            |                |                 |             |            |               |                   |
| No      | b. Select                            | Sample Name    | Sample ID       | No          | ote        | Pool Sam      | ple Sample Status |
| 1       |                                      | WVR-11         | SG17-BT01       |             |            |               | QC Pass           |
| 2       |                                      | WVR-13         | SG17-BT02       |             |            |               | QC Pass           |
|         |                                      |                |                 | Preview     |            |               |                   |
|         |                                      |                |                 |             |            |               |                   |
|         |                                      |                |                 |             |            |               |                   |

### 查詢已挑選的樣本

|           | Application                 | Sample Sub      | mission     | Form       |                   |                             |                        |          |        |           | 1    |      |
|-----------|-----------------------------|-----------------|-------------|------------|-------------------|-----------------------------|------------------------|----------|--------|-----------|------|------|
|           | NGS Core Case I             | nfo             |             |            |                   |                             |                        |          |        |           |      |      |
|           | Case ID                     | 20171208-S1     | Start L     | Lib Prep   |                   |                             |                        |          |        |           |      |      |
|           | Sample List                 | View Sample Lis | t           |            |                   | Accept Da                   | te 2017/12/8           | 下午 4:15  | i      |           |      |      |
|           | Signed File                 | <b>*</b>        | -           |            |                   | QC Repo                     | ort                    | Dov      | wnload | <u>k</u>  |      |      |
|           |                             |                 |             | -          |                   | Lib Prep Repo               | ort                    |          |        |           |      |      |
|           | Add Samples                 | Samp            | le ID: \$   | SG1Y-B     | S01 At            | andoned When                | QC Fail                |          |        |           |      |      |
|           | <u> </u>                    |                 | ample Infr  |            |                   |                             |                        |          |        |           |      |      |
| Case      | ID: 20171208-S              | 1               |             |            | ut Day            | Organism                    | Comple Tu              |          | Qubit  | Nano Drop | Vol. | Amt. |
| Sample ID | nple ID Sample Name Select? |                 | Sample Name |            |                   | or Species                  | Sample Ty              | pe (r    | ng/ul) | (ng/ul)   | (ul) | (ng) |
| SG17-BS01 | VSD170121                   | VS              | VSD170121   |            | N02<br>store      | Heart                       | DNA                    |          | 14.5   | 20.1      | 50   | 35   |
| SG17-BS02 | VSD170122 Selected          |                 | O           | D rRN      | IA RIN            | Owner(s)                    | Source Sa              | mples    |        | Note      |      |      |
| SG17-BS03 | VSD170123                   | 260/28          | 0 260/      | /230 Rat   | tio               |                             |                        | inpico - |        | 11010     |      |      |
| SG17-BS04 | VSD170124 Selected          | 2.04            | 1.8         | 82 2.      | 5 3.7             | 1. User One                 |                        |          |        |           |      |      |
| SG17-BS05 | VSD170125                   |                 |             |            |                   |                             |                        |          |        |           |      |      |
| SG17-BS06 | VSD170126 Selected          |                 |             |            |                   |                             |                        |          |        |           |      |      |
| SG17-BS07 | VSD170127                   | S               | ample QC    | )          | Outitio           |                             | <b>A</b> ()            |          |        |           |      |      |
| SG17-BS08 | VSD170128                   | QC Re           | sult Not    | e for User | Qubit D<br>(ng/ul | NA Volume(ul)<br>) after QC | Amount(ng)<br>after QC | Q/ND R   | atio   | Note      | 3    |      |
| SG17-BS09 | VSD170129                   |                 |             |            |                   |                             |                        |          | [      |           |      |      |
| SG17-BS10 | VSD170130                   | Fai             | fail        | l reason1  | 24                | 41                          | 31.1                   | 1.19     |        |           |      |      |
| SG17-BS11 | VSD170131 Selected          |                 |             |            |                   |                             |                        |          |        |           |      | 411  |

# Lib QC Fail後的回覆方式

| <u>Case ID</u>      | Accepta    | ance Date             | <u>Q</u>   | TID          | <u>Finish</u> | <u>Date</u>                      | Status                                                  | 5         | Select Sample | Lib Prep Detai | 1 |
|---------------------|------------|-----------------------|------------|--------------|---------------|----------------------------------|---------------------------------------------------------|-----------|---------------|----------------|---|
| <u>20171208-S1</u>  | 2017/12/   | 8 下午 <del>4</del> :15 | QT1712     | 08-000168    |               |                                  | Deal With Lib                                           | Prep Fail | 8             | -              |   |
| Deal with<br>NGS Co | Lib QC 1   | fail<br>nfo           |            |              |               |                                  |                                                         |           | Ļ             | 操作             |   |
|                     | Case ID    | 20171208              | 3-S1 🖸     | eal With Lib | Prep Fail     |                                  |                                                         |           |               | 历五             | l |
| Sa                  | ample List | View Samp             | le List    | Acc          | ept Date      | 2017/                            | 12/8 下午 4:15                                            |           |               | QC             |   |
| s                   | igned File | 2                     |            | Q            | Report        |                                  | Download                                                |           |               | Fail           |   |
|                     | -          | _                     |            | Lib Pre      | Report        |                                  | Download                                                | _         |               | 完全             |   |
| Library             | prepare f  | ail samples           | ;          |              |               |                                  |                                                         |           |               | 相同             |   |
| Samp                | ole ID     | Sample N              | lame       | No           | ote           |                                  |                                                         |           |               |                |   |
| SG17                | -BS04      | VSD170124             | 445        | 結果不好         |               |                                  | Reapply Fo                                              | orce Pass | Cancel        |                |   |
| 1                   | Download   | Sample Sub            | mission Fo | orm Templat  | te            |                                  |                                                         |           |               |                |   |
|                     | Upload     | 瀏覽                    | 未選擇檔案      | ۰<br>۱       |               |                                  |                                                         |           |               |                |   |
|                     |            |                       |            |              | Conf<br>Force | Firm )<br>Reap<br>Lib Pa<br>Cano | /our submit<br>bly Number:<br>ss Number:<br>sel Number: | ted :     | Submit        |                |   |

# 檢視Lib Prepare資料

| <u>Case ID</u>           | Acceptance Date     | <u>Q</u> 1     | <u>1D Fi</u>      | nish Dat  | <u>e</u> <u>St</u> | atus                   | Selec                   | t Sample           | Lib Prep                | o Detail                 |   |
|--------------------------|---------------------|----------------|-------------------|-----------|--------------------|------------------------|-------------------------|--------------------|-------------------------|--------------------------|---|
| <u>20171208-S1</u>       | 2017/12/8 下午 4:15   | QT17120        | 8-000168          |           | Deal With          | Lib Prep F             | ail                     | 3                  |                         |                          |   |
| Library Prepa            | re Detail           |                |                   |           |                    |                        |                         |                    |                         |                          |   |
| NGS Core Case            | e Info              |                |                   |           |                    |                        |                         |                    |                         |                          |   |
| Case I                   | D 20171208-S1 D     | eal With Lib P | rep Fail          |           |                    |                        |                         |                    |                         |                          |   |
| Sample Li                | st View Sample List | Acce           | ot Date 2017/12/8 | 3 下午 4:15 | 5                  |                        |                         |                    |                         |                          |   |
| Signed Fi                | e 🖄                 | QC             | Report Dov        | wnload    |                    |                        |                         |                    |                         |                          |   |
|                          |                     | Lib Prep l     | Report <u>Dov</u> | wnload    |                    |                        |                         |                    |                         |                          |   |
| Ready for Seq            | Run                 |                |                   |           |                    |                        |                         |                    |                         |                          |   |
| Sample ID<br>Sample Name | Status Note         | e l            | Library List      |           |                    |                        |                         |                    |                         |                          |   |
| SG17-BS02                | h 00 Data           |                | Library ID        | Result    | Create Date        | i7 Index i<br>Number S | 7 Barcode<br>Sequences  | i5 Index<br>Number | i5 Barcode<br>Sequences | Lib Qubit<br>Conc(ng/ul) | s |
| VSD170122                |                     |                | SG17-BS02-LQ      | Pass 2    | 017/12/15 14:54    | 13 2                   | 26.2                    | 19.3               | 23.1                    | 24.1                     | 2 |
|                          |                     |                | Library ID        | Result    | Create Date        | i7 Index<br>Number     | i7 Barcode<br>Sequences | i5 Index<br>Number | i5 Barcode<br>Sequences | Lib Qubit<br>Conc(ng/ul) |   |
| SG17-BS06<br>VSD170126   | b QC Pass           |                | SG17-BS06-LQ      | Fail      | 2017/12/15 14:5    | 4 13                   | 26.2                    | 19.3               | 23.1                    | 24.1                     |   |
|                          |                     |                | SG17-BS06-LQR     | 1 Pass    | 2017/12/15 14:5    | 4 13                   | 26.2                    | 19.3               | 23.1                    | 24.1                     | : |

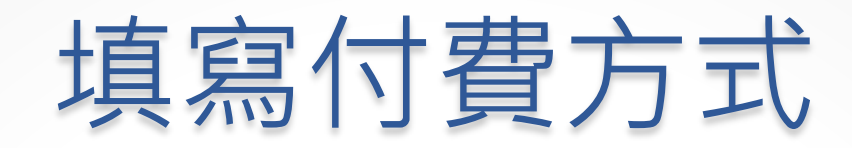

#### 收到NGS Core所寄出的付款通知信後,系統才會開放填寫功能

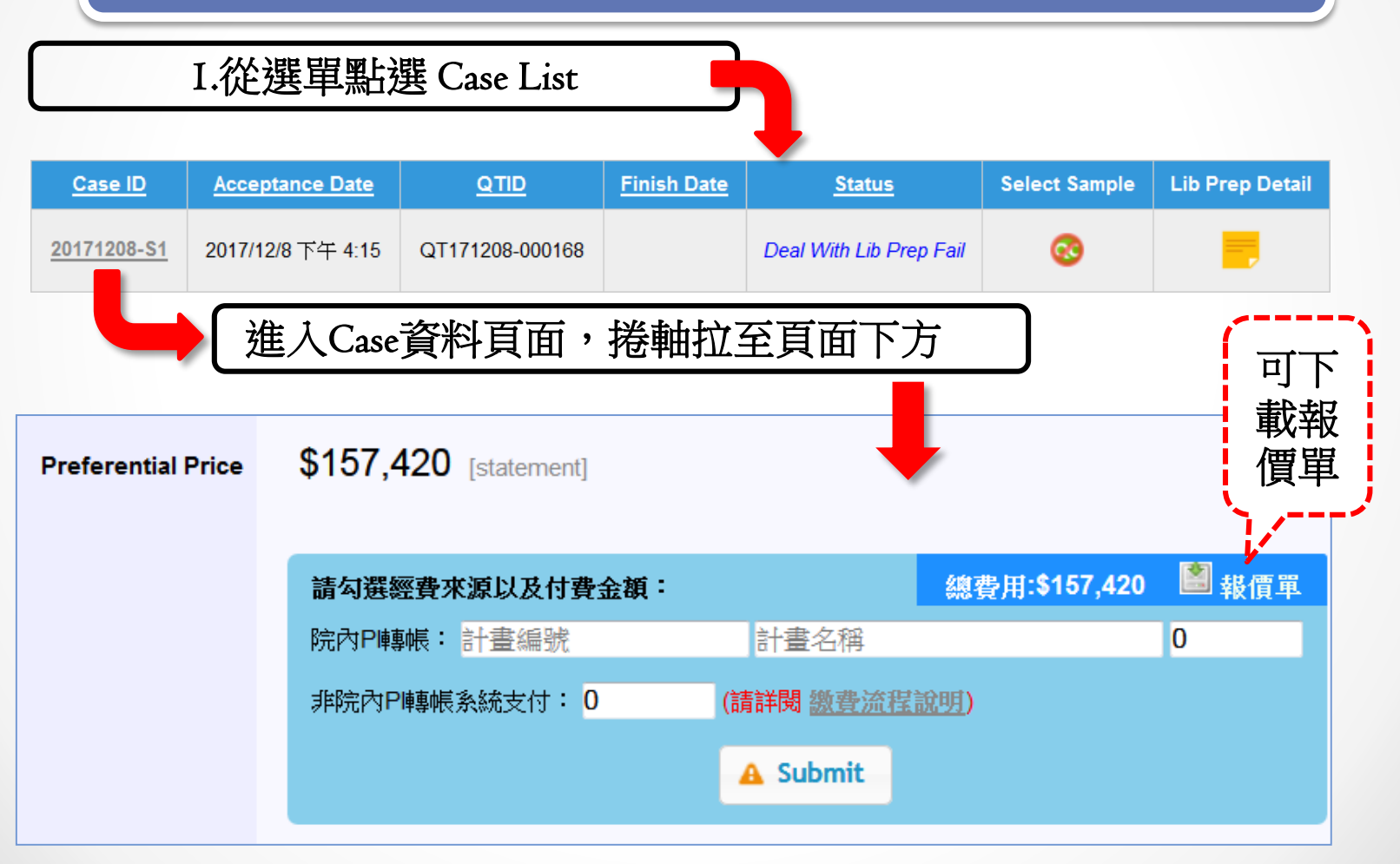